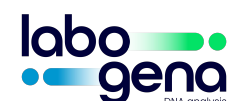

# PROCEDURE D'EXPEDITION DES VOS ECHANTILLONS

| VERSION | DATE D'APPLICATION | REAL-A-02 | Page <b>1</b> sur <b>7</b> |
|---------|--------------------|-----------|----------------------------|
| В       | 06/12/2021         |           |                            |

## 1. OBJET : Nouvelle procédure de vos expéditions d'échantillons

LABOGENA DNA débute un nouveau partenariat avec UPS pour ses expéditions et retours d'échantillons afin de répondre au mieux à vos besoins.

Cette procédure définit l'envoi des échantillons à destination de LABOGENA DNA à Palaiseau.

# 2. EMBALLAGE

Nous vous demandons de bien vouloir préparer soigneusement votre colis avec les échantillons car cette tâche relève de la responsabilité de l'expéditeur.

Concernant les colis perdus, aucune réclamation ne sera prise en compte au-delà d'un délai de 14 jours à date d'expédition de vos échantillons (cachet du transporteur faisant foi).

## 3. CONNEXION AU SITE D'UPS

Afin de procédez à l'impression de l'étiquette de transport et demander l'enlèvement de votre colis, connectez-vous au site d'UPS via le lien <a href="https://www.campusship.ups.com/login/labogenadna?loc=fr\_FR">https://www.campusship.ups.com/login/labogenadna?loc=fr\_FR</a>

| ups           | UPS CampusShip® |  |
|---------------|-----------------|--|
| <b>~</b> ®    |                 |  |
| Expédier Ress | ources          |  |

#### Connexion

Bienvenue dans UPS CampusShip. Pour commencer, entrez votre Numéro d' utilisateur et votre mot de passe.

| Remarque : les champs Numéro d' | utilisateur | et Mot o | de passe | font la | distinction | entre |
|---------------------------------|-------------|----------|----------|---------|-------------|-------|
| najuscules et minuscules.       |             |          |          |         |             |       |

| Vous êtes déjà utilisateur                                                                      | Aide 🛛     |
|-------------------------------------------------------------------------------------------------|------------|
| Identifiant                                                                                     |            |
| Mot de passe<br>Rappelez-vous de moi<br>(Ne pas cocher si vous utilisez un ordinateur partagé.) |            |
| Modifier la langue de cette page :<br>Sélectionner la langue : V                                |            |
|                                                                                                 | Commission |

- Identifiant : LABOGENA
- Mot de passe : **JOUYENJOSAS/2021**
- Vous sélectionner le français comme langue.

- Puis vous cliquez sur connexion
- Si votre logiciel web vous propose de retenir le mot de passe vous pouvez dire oui.

#### Attention : Vous n'avez que 3 tentatives de mot de passe. Après notre compte sera verrouillé !

## 4. <u>CREER UN RETOUR</u>

En haut à gauche de l'écran sous Expédier il vous est proposé un menu :

## choisir → Créer un retour

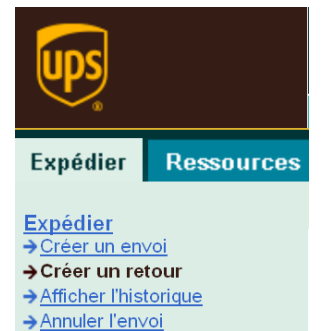

→ Préférences d'expédition

Six pavés vous sont ensuite proposés, dont certains sont à remplir

1) Quelle est la provenance de ce retour ?

 1
 Quelle est la provenance de ce retour ?

 Entrer la nouvelle adresse

Cliquez sur « entrer la nouvelle adresse » et remplissez le formulaire avec vos informations. Nous vous invitons à renseigner également le champ « Adresse électronique » si vous souhaitez recevoir un email de notifications. Les champs avec un losange sont obligatoires.

| Ouelle est le meuvemente de ce reteur 2           |
|---------------------------------------------------|
| Quelle est la provenance de ce retour ?           |
| Entrer la nouvelle adresse                        |
| Société ou Nom :                                  |
| •                                                 |
| Nom de contact :                                  |
|                                                   |
| Pays :                                            |
| France •                                          |
| Adresse - Ligne 1 :                               |
| •                                                 |
| Adresse - Ligne 2 :                               |
|                                                   |
| Appartement, bureau, unite, batiment, etage, etc. |
| Adresse - Ligne o .                               |
| Service c/o. etc                                  |
| Code postal :                                     |
| •                                                 |
| Ville :                                           |
| +                                                 |
| Autres informations concernant l'adresse :        |
|                                                   |
| Telephone : Poste :                               |
| Adresse électronique:                             |
| Auresse elevit villque.                           |
|                                                   |
| Adresse résidentielle                             |
|                                                   |

### 2) Quelle est la destination de ce retour ?

| L'adresse de destination pour le retour n'est pas       | 2 Quelle est la destination de ce retour ?                                                                                                    |                                                                                                    |  |
|---------------------------------------------------------|----------------------------------------------------------------------------------------------------|----------------------------------------------------------------------------------------------------|--|
| modifiable<br>Vous n'avez rien à modifier dans ce pavé. | Adresse de destination pour le retour<br>:<br>LABOGENA DNA<br>LABOGENA - Retour colis<br>DOMAINE DE VILVERT<br>BAT 224<br>78350 JOUY EN JOSAS | Adresse de l'expéditeur : <u>Modifier</u><br>LABOGENA DNA<br>LABOGENA - Retour col<br>DOMAINE DE VILVERT<br>BAT 224<br>78350 JOUY EN JOSAS |  |

| 3) <u>Qu'est-ce que vous retournez ?</u>             |
|------------------------------------------------------|
| Le nombre de de colis : si vous souhaitez préparer   |
| à l'avance des lettres de transports, choisissiez le |
| nombre de lettres à l'aide de ce champ (maximum 20)  |
|                                                      |
| l e type d'emballage : laissez « autre emballage »   |

Le type d'emballage : laissez « autre emballage

Le poids du colis : vous n'avez pas à peser votre colis Mettez « 1 » par défaut

Les dimensions ne sont pas obligatoires

Description des marchandises : mettez « échantillons »

Les champs avec un losange sont obligatoires.

| 3 Qu'est-ce que vous retournez ?                                   |                                                  |  |  |  |
|--------------------------------------------------------------------|--------------------------------------------------|--|--|--|
| Nombre de colis:                                                   | Utiliser les mêmes valeurs pour tous les colis ? |  |  |  |
| Type d'emballage : 🗊<br>Autre emballage 🗸 🔸                        |                                                  |  |  |  |
| Poids:<br>kg ◆                                                     |                                                  |  |  |  |
| Dimensions du colis : 1       Longueur:     Largeur:       X     X | ] cm                                             |  |  |  |
| Colis encombrant ou de forme non standard 🗉<br>Colis encombrant    |                                                  |  |  |  |
| Description des marchandises contenues dans le colis:              |                                                  |  |  |  |

|                                                                          | Quel mode de retour souhaitez-vous ?                                                                                                    |
|--------------------------------------------------------------------------|----------------------------------------------------------------------------------------------------|
| 4) <u>Quel mode de retour ?</u><br>Service : UPS standard                | Service:<br>UPS Standard<br>Mode de livraison de l'étiquette :<br>Imprimer l'étiquette de retour                                                                                                    |
| <i>Mode de livraison de l'étiquette :</i> imprimer l'étiquette de retour | Etiquettes de retour de lot (facultatif)         Créez plusieurs étiquettes Retour en même temps. Toutes les étiquettes auront les mêmes caractéristiques d'expédition.         Créer des <u>étiquettes Retour de lot</u> Nombre d'étiquettes Retour         1       V (jusquà {0} étiquettes) |
| Créer des étiquettes retour : ne pas cocher                              | Souhaitez-vous des services supplémentaires?       Payant?         Envoi de notifications électroniques       Gratuit         Certains services peuvent nécessiter des informations complémentaires. Vous aurez la                                                                             |
| Envoi de notifications électroniques : Cocher pour                       | possibilité d'entrer les informations nécessaires sur la page suivante.                                                                                                    |

5) Voulez-vous ajouter des numéros de références à ce retour ?

Vous n'avez rien à modifier dans ce pavé.

recevoir des alertes à l'expédition.

| 5 Voulez-vous ajouter des numéros de référence à ce retour ?(facultatif)      |  |  |
|-------------------------------------------------------------------------------|--|--|
| UPS vous permet de suivre vos envois à laide de références{1} personnalisées. |  |  |
| Reference # 1                                                                 |  |  |
| Defenses #2                                                                   |  |  |
| Reference # Z                                                                 |  |  |
| Ajouter un code-barres pour Reference # 1 à mon étiquette Expédition ₪        |  |  |

6) Comment souhaitez-vous payer ?

Vous n'avez rien à modifier dans ce pavé.

#### 6 Comment souhaitez-vous payer?

Veuillez saisir ci-dessous les informations concernant le paiement. Les informations que vous Saisirez seront transmises via une connexion sécurisée. Les champs obligatoires sont suivis du symbole • .

## Frais d'expédition à la charge de : 🔃

Y2707F - LABOGENA DNA 🔽 🔸

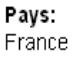

7) <u>Cliquer sur le bouton</u>

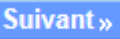

Vous pouvez ensuite saisir une ou des adresses mails pour recevoir des notifications.

| Adresse électronique pour les notifications de retour<br>Supprimer cette optiv                    |                         |                 |             |           |
|---------------------------------------------------------------------------------------------------|-------------------------|-----------------|-------------|-----------|
| Vous pouvez envoyer l'une des <u>notifications</u> <sup>[1]</sup> suivantes à cinq destinataires. |                         |                 |             |           |
| Courrier électroniqu                                                                              | e: Etiquette<br>créée : | En<br>transit : | Exception : | Livraison |
| 1                                                                                                 |                         |                 |             |           |
| 2                                                                                                 |                         |                 |             |           |
| 3                                                                                                 |                         |                 |             |           |
| 4                                                                                                 |                         |                 |             |           |
| 5                                                                                                 |                         |                 |             |           |
| lessage électronique personnel :                                                                  |                         |                 |             |           |

Puis cliquez sur le bouton

8) Edition de l'étiquette

Vous sélectionnez le bouton

pour imprimer votre étiquette.

UPS ouvre directement deux fenêtres de votre imprimante ainsi que le récépissé et l'étiquette transport à coller sur votre colis.

Suivant »

Expédier maintenant »

| Dans le pavé vert vous trouvez votre numéro de suivi →                    | Nous avons reçu les informations relatives à l'expédition et traité votre paiement. Si vous souhaitez imprimer des étiquettes d'envoi, imprimer un reçu ou imprimer une étiquette Retour, suivez la procédure indiquée ci-dessous.         Numéro de suivi:       1ZY2707F6895832596         Service:       UPS Standard         Livré par:       Fin de journée mercredi, 17 juin 2015         Frais d'expédition à la charge de :       Compte de l'expéditeur Y2707F         Vous n'êtes pas autorisé à consulter les informations sur les tarifs.Tous les frais d'expédition en EUR |  |  |
|---------------------------------------------------------------------------|----------------------------------------------------------------------------------------------------|--|--|
|                                                                           | Imprimer des documents d'expédition<br>Sélectionnez ci-dessous les éléments à imprimer. Pour imprimer les éléments                                                                                                    |  |  |
| Dans le pavé « imprimer des documents d'expédition »,                     | Etiquette :                                                                                                    |  |  |
| vous pouvez réimprimer une étiquette et/ou le récépissé $\longrightarrow$ | Imprimer les étiquettes à l'aide de mon imprimante thermique UPS ? Non v<br>Imprimer les instructions relatives aux étiquettes ? Chaque étiquette<br>(Pour les envois internationaux ou les envois nécessitant une signature ou des instructions spéciales,<br>des instructions relatives aux étiquettes seront toujours imprimées quels que soient les paramètres<br>entrés.)                                                                                                    |  |  |
|                                                                           | Reçu :<br>☞ Récépissé<br>Imprimer le reçu à l'aide de mon imprimante thermique UPS ? Non ▼                                                                                                    |  |  |

| LABOGENA DNA                                      | PROCEDURE D'EXPEDITION DES VOS ECHANTILLONS |                                                                                                    | REAL-A-02                           |                       |  |
|---------------------------------------------------|---------------------------------------------|----------------------------------------------------------------------------------------------------|-------------------------------------|-----------------------|--|
|                                                   |                                             |                                                                                                    |                                     |                       |  |
|                                                   |                                             | Annuler cet envoi ou les envois précédents                                                                                                    |                                     |                       |  |
| Vous pouvez annuler votre envoi $\longrightarrow$ |                                             | Pour annuler cet envoi, sélectionnez le bouton <b>Annuler cet envoi</b> . L <u>historique des</u><br><u>envois</u> vous permet de consulter et dannuler danciens envois.          |                                     |                       |  |
|                                                   |                                             |                                                                                                    |                                     | Annuler cet en        |  |
|                                                   |                                             |                                                                                                    |                                     |                       |  |
|                                                   |                                             | Déposer votre colis ou deman                                                                                                    | der un enlèvement sur               | UPS.com:              |  |
| Et vous pouvez planifi                            | er un enlèvement →                          | → <u>Planification d'un enlèvement</u> - Vous pouvez programmer un enlèvement pour<br>aujourd'hui ou demander le passage régulier d'un conducteur UPS pour enlever vos<br>envois. |                                     |                       |  |
|                                                   |                                             | → Confiez vos colis à un conducteu                                                                                                    | r UPS dans votre région.            |                       |  |
|                                                   |                                             | → Recherche de points de dépôt UF<br>vous.                                                                                                    | 2 <u>S</u> : déposez vos colis dans | s un centre près de c |  |

# 5. PLANIFICATION DE L'ENLEVEMENT

- 1) En appelant le service client d'UPS 01.73.00.66.61 (numéro gratuit)
- 2) En vous connectant au site UPS, cliquez sur « Ressources » et choisissez « Planification d'un enlèvement »

| Expédier | Ressources |                                                                                                    |        |
|----------|------------|----------------------------------------------------------------------------------------------------|--------|
|          |            | ALABOGENA - Retour colis   Se déconnecter Mon                                                                                    | Profil |
|          |            | Ressources                                                                                                    |        |
|          |            | Les liens ci-dessous permettent d'accéder à des instructions, à des outils de travail, d'expéc<br>ainsi qu'au service clientèle. | lier   |
|          |            | Ressources globales                                                                                                    |        |
|          |            | UPS Tracking                                                                                                    |        |
|          |            | Adresses UPS                                                                                                    |        |
|          |            | Charles in the enlevement                                                                                                    |        |
|          |            | Documents d'exportation                                                                                                    |        |
|          |            | Assistant d'emballage                                                                                                    |        |
|          |            | Accord légal                                                                                                    |        |
|          |            | Aide UPS CampusShip                                                                                                    |        |
|          |            | Guides de l'utilisateur                                                                                                    |        |
|          |            | Aide UPS CampusShip<br>Guides de l'utilisateur                                                                                   |        |

Questions sur les étiquettes d'expédition

Disposez-vous d'étiquette ? oui

Disposez-vous d' <u>étiquettes d'expédition UPS</u> ☑ préimprimées pour votre envoi? ◆ ④ Oui ○ Non

|                                                 | Informations et lieu d'enlèvement                                                                                         |                              |                                                  |  |
|-------------------------------------------------|----------------------------------------------------------------------------------------------------|------------------------------|--------------------------------------------------|--|
| Cliquez sur « utiliser une adresse différente » | Adresse d'enlèvement :                                                                                                    | Utiliser une adresse différe | ente                                             |  |
|                                                 |                                                                                                    |                              |                                                  |  |
|                                                 | 2 Informations et lieu o                                                                                                  | l'enlèvement                 |                                                  |  |
|                                                 | Sélectionner dans le carne<br>Sélectionnez un élément                                                                     | et d'adresses Mon UPS :<br>• |                                                  |  |
|                                                 | Société ou nom :                                                                                                    |                              | Pays :<br>France                                 |  |
|                                                 | Nom du contact :                                                                                                    |                              | Ville :                                          |  |
| Remplissez le pave 2 en renseignant au          | Adresse :                                                                                                    |                              | Autres informations concernant l'adresse :       |  |
| minimum tous les champs obligatoires.           | •                                                                                                    | •                            | Code postal :                                    |  |
|                                                 | Appartement/Bureau :                                                                                                    |                              | •                                                |  |
|                                                 | Étage :                                                                                                    |                              | Poste :                                          |  |
|                                                 | Adresse résidentielle                                                                                                    |                              |                                                  |  |
|                                                 |                                                                                                    |                              |                                                  |  |
|                                                 | 3 Informations concern                                                                                                    | ant le service et les co     | lis                                              |  |
|                                                 | Sélectionnez le nombre de colis composant votre enlèvement ainsi que les services UPS ind<br>étiquettes d'expédition UPS. |                              |                                                  |  |
|                                                 | Colis dans votre enlèvemer                                                                                                | nt :                         | Poids total de votre enlèvement :                |  |
|                                                 |                                                                                                    |                              | 1kg ◆                                            |  |
|                                                 | Services UPS de votre el                                                                                                  | nievement :                  | <ul> <li>Services internationaux LIPS</li> </ul> |  |
|                                                 | UPS Express Plus                                                                                                    |                              | UPS Express Plus                                 |  |
| Remplissez le pavé 3 en renseignant le          | UPS Express                                                                                                    |                              | UPS Express                                      |  |
|                                                 | ✓ UPS Standard                                                                                                    |                              | UPS Expedited                                    |  |
| nombre de colls, le polds (« 1 » par defaut) et |                                                                                                    |                              | UPS Standard                                     |  |
| sélectionnez UPS Standard                       |                                                                                                    |                              | ✓ Services transfrontaliers UPS UE               |  |
|                                                 |                                                                                                    |                              | UPS Express                                      |  |
|                                                 |                                                                                                    |                              | UPS Express Saver                                |  |
|                                                 |                                                                                                    |                              |                                                  |  |
|                                                 | Votre enlèvement contient-il :<br>Des articles pesant plus de 32 kg ?                                                     |                              |                                                  |  |
|                                                 | • Non                                                                                                    |                              |                                                  |  |
|                                                 |                                                                                                    |                              |                                                  |  |
|                                                 |                                                                                                    |                              |                                                  |  |
|                                                 | Date et heure de l'eni                                                                                                    | èvement                      |                                                  |  |
|                                                 |                                                                                                    |                              |                                                  |  |

| Remplissez le pavé 4 en déterminant votre |
|-------------------------------------------|
| date et l'heure de l'enlèvement.          |

| Heure d'enlèvement au plus tôt : T +                                                   |  |  |  |
|----------------------------------------------------------------------------------------|--|--|--|
| <u>Heure limite d'enlèvement :</u> 🗉 🔶                                                 |  |  |  |
| 05 • : 00 • C AM · PM                                                                  |  |  |  |
| Informations supplémentaires sur l'enlèvement                                          |  |  |  |
| Adresse d'enlèvement préféré : Références d'enlèvement : 🛛                             |  |  |  |
| Choisissez une option                                                                  |  |  |  |
| Saisissez les éventuelles instructions particulières à l'attention du conducteur UPS : |  |  |  |
|                                                                                        |  |  |  |
|                                                                                        |  |  |  |
|                                                                                        |  |  |  |
| 1                                                                                      |  |  |  |

Finalisez l'enlèvement en cliquant sur

Suivante »